## Posting a Payroll Timesheet Batch

Last Modified on 01/11/2023 3:12 pm EST

## **Posting a Payroll Timesheet Batch**

1. To post the Payroll Timesheet batch to the General Ledger, navigate to the Payroll Interface (from the SedonaOffice main application menu); select the Timesheets option.

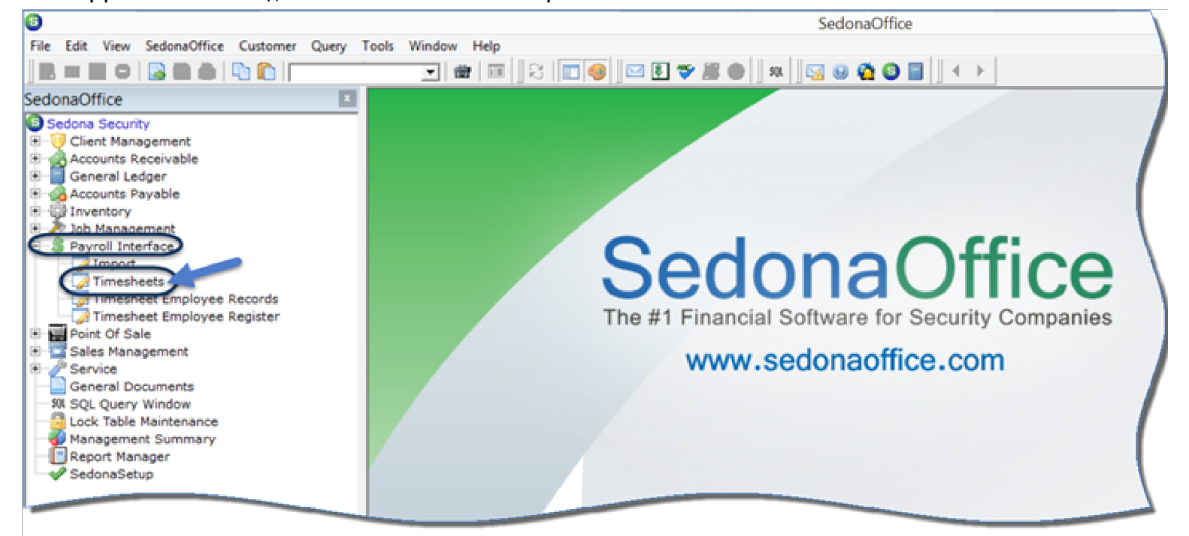